# **Operating manual**

IMPORTANT! READ THROUGH CAREFULLY BEFORE USE. KEEP ACCESSIBLE THROUGHOUT THE PRODUCT LIFETIME.

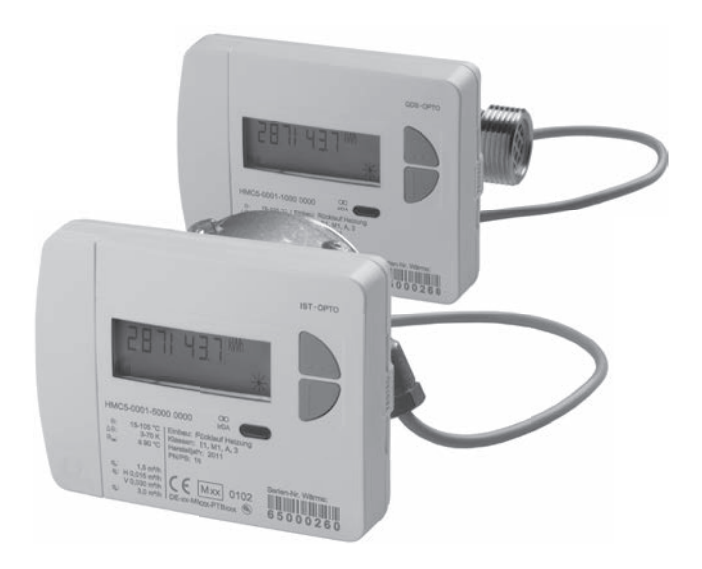

# Heat meter

# Contents

| Safety and warranty                                                                                                    | 3                                                                                                    |
|----------------------------------------------------------------------------------------------------|----------------------------------------------------------------------------------------------------|
| Technical data                                                                                                    | 4                                                                                                    |
| Device elements                                                                                                    | 7                                                                                                    |
| Navigating within the levels                                                                                                    | 7                                                                                                    |
| Display                                                                                                    | 8                                                                                                    |
| Opening the fast readout display loop                                                                                                    | 8                                                                                                    |
| Opening the level operating scheme of the standard levels                                                                                                    | 8                                                                                                    |
| Overview of levels                                                                                                    | 9                                                                                                    |
| Display level L0 – Current consumption values                                                                                                    | 10                                                                                                    |
| Display level L1 – Annual consumption values                                                                                                    | 11                                                                                                    |
| Display level L2 – Current values                                                                                                    | 12                                                                                                    |
| Display level L3 – Parameters                                                                                                    | 13                                                                                                    |
| Display level L4 – Connections                                                                                                    | 14                                                                                                    |
| Display level L5 – Monthly values heat                                                                                                    | 16                                                                                                    |
| Display level L6 – Monthly values cold                                                                                                    | 16                                                                                                    |
| Display level L7 – Monthly values Imp1                                                                                                    | 17                                                                                                    |
| Display level L8 – Monthly Values Imp2                                                                                                    | 17                                                                                                    |
| Display level L9 – Maximum values                                                                                                    | 18                                                                                                    |
|                                                                                                    |                                                                                                    |
| Devices with integrated communication interface                                                                                                    | 20                                                                                                    |
| Devices with integrated communication interface                                                                                                    | 20                                                                                                    |
| Devices with integrated communication interface<br>Device information<br>Temperature sensor                                                                                                    | 20<br>20<br>21                                                                                                    |
| Devices with integrated communication interface<br>Device information<br>Temperature sensor<br>Impulse input device                                                                                                    | 20<br>20<br>21<br>21                                                                                                    |
| Devices with integrated communication interface<br>Device information<br>Temperature sensor<br>Impulse input device<br>Impulse outputs (sources)                                                                                                    | 20<br>21<br>21<br>21<br>21                                                                                                    |
| Devices with integrated communication interface<br>Device information<br>Temperature sensor<br>Impulse input device.<br>Impulse outputs (sources)<br>Connection to the M-Bus.<br>Secondary and primary addresses in the M-Bus system                                                                                                    | 20<br>21<br>21<br>21<br>21<br>21<br>21                                                                                                    |
| Devices with integrated communication interface<br>Device information<br>Temperature sensor<br>Impulse input device<br>Impulse outputs (sources).<br>Connection to the M-Bus.<br>Secondary and primary addresses in the M-Bus system                                                                                                    | 20<br>21<br>21<br>21<br>21<br>21<br>21<br>22<br>22                                                                                                    |
| Devices with integrated communication interface<br>Device information<br>Temperature sensor<br>Impulse input device<br>Impulse outputs (sources)<br>Connection to the M-Bus<br>Secondary and primary addresses in the M-Bus system<br>Secondary addresses<br>Primary addresses                                                                                                    | 20<br>21<br>21<br>21<br>21<br>21<br>21<br>22<br>22<br>22                                                                                                    |
| Devices with integrated communication interface<br>Device information<br>Temperature sensor<br>Impulse input device<br>Impulse outputs (sources)<br>Connection to the M-Bus<br>Secondary and primary addresses in the M-Bus system<br>Secondary addresses<br>Primary addresses<br>Transmitting consumption data to the M-Bus                                                                                                    | 20<br>21<br>21<br>21<br>21<br>21<br>22<br>22<br>22<br>22<br>22<br>23                                                                                                    |
| Devices with integrated communication interface<br>Device information<br>Temperature sensor<br>Impulse input device<br>Impulse outputs (sources)<br>Connection to the M-Bus<br>Secondary and primary addresses in the M-Bus system<br>Secondary addresses.<br>Primary addresses.<br>Transmitting consumption data to the M-Bus<br>Setting nearameters for impulse inpulse.                                                                                              | 20<br>21<br>21<br>21<br>21<br>21<br>22<br>22<br>22<br>23<br>24                                                                                                    |
| Devices with integrated communication interface<br>Device information<br>Temperature sensor<br>Impulse input device<br>Impulse outputs (sources)<br>Connection to the M-Bus<br>Secondary and primary addresses in the M-Bus system<br>Secondary addresses<br>Primary addresses<br>Primary addresses<br>Transmitting consumption data to the M-Bus<br>Setting parameters for impulse valueunits. filter                                                                  | 20<br>21<br>21<br>21<br>21<br>21<br>21<br>22<br>22<br>22<br>23<br>24<br>24                                                                                                    |
| Devices with integrated communication interface<br>Device information<br>Temperature sensor<br>Impulse input device<br>Impulse outputs (sources)<br>Connection to the M-Bus<br>Secondary and primary addresses in the M-Bus system<br>Secondary addresses<br>Primary addresses<br>Primary addresses<br>Transmitting consumption data to the M-Bus<br>Setting parameters for impulse inputs<br>Setting possibilities: Impulse value, units, filter<br>Setting the filter | 20<br>21<br>21<br>21<br>21<br>21<br>22<br>22<br>22<br>23<br>24<br>24<br>24                                                                                                    |
| Devices with integrated communication interface<br>Device information                                                                                                    | 20<br>21<br>21<br>21<br>21<br>21<br>22<br>22<br>22<br>22<br>23<br>24<br>24<br>24<br>24                                                                                                    |
| Devices with integrated communication interface<br>Device information                                                                                                    | 20<br>21<br>21<br>21<br>22<br>22<br>22<br>22<br>23<br>24<br>24<br>24<br>24<br>24<br>25                                                                                                    |
| Devices with integrated communication interface<br>Device information                                                                                                    | 20<br>20<br>21<br>21<br>21<br>22<br>22<br>22<br>23<br>24<br>24<br>24<br>24<br>24<br>24<br>25<br>26                                                                                                    |
| Devices with integrated communication interface<br>Device information                                                                                                    | 20<br>20<br>21<br>21<br>21<br>22<br>22<br>22<br>22<br>23<br>24<br>24<br>24<br>24<br>24<br>25<br>26<br>26                                                                                                    |
| Devices with integrated communication interface Device information                                                                                                    | 20<br>21<br>21<br>21<br>22<br>22<br>22<br>22<br>22<br>22<br>22<br>22<br>22<br>22<br>22<br>22<br>22<br>22<br>22<br>22<br>22<br>22<br>22<br>22<br>22<br>22<br>22<br>22<br>22<br>22<br>22<br>22<br>22<br>21<br>21<br>21<br>21<br>21<br>21<br>22<br>222<br>222<br>222<br>222<br>222<br>222<br>222<br>222<br>222<br>222<br> |

#### Important information

This product must be installed professionally and in accordance with the prescribed assembly guidelines and may therefore only be installed by qualified and trained experts.

#### Intended use

Heat meters are for the centralized recording of the consumption of heat energy or cooling energy. Depending on their design, they are for measuring hot water or hot water with glycol additives. Heat meters must be used exclusively for this purpose.

Any use other than the use described previously and any changes made to the device constitute improper use. Uses and changes must be queried in writing beforehand and are subject to special approval.

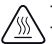

The installed meter is a pressurized component.

There is a risk of persons suffering scolds from hot water.

#### Warranty and guarantee

Warranty and guarantee claims are only valid if the parts in question have been used in accordance with their intended use and if the technical requirements and any applicable technical regulations have been observed.

#### Measuring devices connected to the impulse input

No liability is accepted for the plausibility of transmitted data. In cases of doubt the measured value of the measuring device shall be valid.

#### Safety notes

Meters for heating water with glycol additives may only be used with the glycol additive specified on the device.

#### Safety notes for lithium batteries

The heat meter is equipped with a lithium battery. This type of battery is classified as hazardous.

VALID TRANSPORT REGULATIONS ARE TO BE ADHERED TO IN EACH CASE!

Inspection documents for the batteries used are available on request.

#### Handling of lithium batteries:

- Store protected from dampness and moisture
- Do not heat to above 100°C or throw into fire
- Do not open or damage
- Do not charge
- Do not store within the reach of children

· Do not short-circuit

# **Technical data**

#### Norms and standards

#### Protection rating

| IP protection rating | IP65 according to EN 60529 |
|----------------------|----------------------------|
|                      |                            |

#### Heat meter

| European Measuring Instruments Directive (MID) | 2004/22/EC                                                                    |
|------------------------------------------------|-------------------------------------------------------------------------------|
| EC-type examination certificate                | DE-12-MI004-PTB009                                                            |
| Heat meter                                     | CEN EN1434                                                                    |
| Quality of heat medium                         | in accordance with VDI guideline 2035<br>in accordance with AGFW standard 510 |

#### Influencing quantities

| Electromagnetic class | E1 |
|-----------------------|----|
| Mechanical class      | M1 |
| Environment class     | A  |
| Precision class       | 3  |

## Calculator unit

#### Temperature range

| Heat meter                                | 10 105 °C                                                                  |
|-------------------------------------------|----------------------------------------------------------------------------|
| Heat meter with optional cold range       | 5 105 °C                                                                   |
| Approved temperature difference           | 3 - 70 K                                                                   |
| Switch-on value temperature<br>difference | Heat: 1.0 K / cold <sup>(*)</sup> : 0.2 K (can be selected using art. no.) |
| Ambient temperature                       | 5 55 °C                                                                    |

#### Power supply

| Lithium battery | Nominal voltage 3.0 V                  |
|-----------------|----------------------------------------|
| Service life    | > 6 (opt. 10) years + 6 months reserve |

#### **Display levels**

| Standard                      | min. 2, up to 10                                |
|-------------------------------|-------------------------------------------------|
|                               | (depending on the version and options included) |
| Display                       | 8-digit LCD + pictograms                        |
| Energy display                | kWh <> MWh (optionally MJ <> GJ)                |
| Cable length                  |                                                 |
| Calculator unit - flow sensor | approx. 40 cm                                   |

(1) Outside the Measuring Instruments Directive

#### Flow sensor screw-type meter

| Connection sizes and dimensions          |            | 0.6 m³/h            | 1.5 m³/h | 1.5 m³/h            | 2.5 m³/h            |
|------------------------------------------|------------|---------------------|----------|---------------------|---------------------|
| Length                                   |            | 110 mm              | 80 mm    | 110 mm              | 130 mm              |
| Connection                               |            | G ¾ B               | G ¾ B    | G ¾ B               | G 1 B               |
| Weight                                   | compact    | 668 g               | 575 g    | 650 g               | 743 g               |
|                                          | detachable | 820 g               | 709 g    | 802 g               | 895 g               |
| Installation position                    | ı          |                     | horizont | al/vertical         |                     |
| Nominal flow qp                          |            | 0.6 m³/h            | 1.5 m³/h |                     | 2.5 m³/h            |
| Minimum flow qi                          | horizontal | 24 l/h              | 30       | l/h                 | 50 l/h              |
|                                          | vertical   | 24 l/h              | 30       | l/h                 | 50 l/h              |
| Ratio qp/qi                              | horizontal | 25:1 <sup>(*)</sup> | 50:1     | 50:1 <sup>(*)</sup> | 50:1 <sup>(*)</sup> |
|                                          | vertical   | 25:1                | 50       | ):1                 | 50:1                |
| Ratio qs/qp                              |            |                     | 2        | 2:1                 |                     |
| Start-up                                 |            | 3-4 l/h             | 4-5      | l/h                 | 6-7 l/h             |
| Max. permissible operating pressure      |            |                     | 1.6 MPa  | a (16 bar)          |                     |
| Min. system pressure to avoid cavitation |            |                     | 0.1 MF   | Pa (1bar)           |                     |
| Temperature range                        | •          |                     | 10       | 90 °C               |                     |

<sup>(7)</sup> Versions with a higher dynamic range are also available as options

#### Flow sensor 2" capsule meter

| Connection sizes and dimensions           |            | 0.6 m³/h 1.5 m³/h |                              | 2.5 m³/h            |
|-------------------------------------------|------------|-------------------|------------------------------|---------------------|
| Installation length of the EAT            |            | 110 mm            | 110 mm                       | 130 mm              |
| Pipe connection                           |            |                   | G 3/4"                       | G 1"                |
|                                           |            | Solder 1          | Solder 15 mm or solder 18 mm |                     |
| Weight                                    | compact    | 605 g             | 605 g                        | 607 g               |
|                                           | detachable | 757 g             | 757 g                        | 759 g               |
| Installation position                     | 1          |                   | horizontal/vertical          |                     |
| Meter thread at the                       | EAT        | G 2 B             | G 2 B                        | G 2 B               |
| Nominal flow qp                           |            | 0.6 m³/h          | 1.5 m³/h                     | 2.5 m³/h            |
| Minimum flow qi                           | horizontal | 30 l/h            | 30 l/h                       | 50 l/h              |
|                                           | vertical   | 30 l/h            | 30 l/h                       | 50 l/h              |
| Ratio qp/qi                               | horizontal | 20:1(*)           | 50:1 <sup>(*)</sup>          | 50:1 <sup>(*)</sup> |
|                                           | vertical   | 20:1              | 50:1                         | 50:1                |
| Ratio qs/qp                               | 2:1        |                   |                              |                     |
| Start-up                                  |            | 3-4 l/h           | 4-5 l/h                      | 6-7 l/h             |
| Max. permissible operating pressure       |            |                   | 1.6 MPa (16 bar)             |                     |
| Min. system presso<br>to avoid cavitation | ıre        | 0.1 MPa (1bar)    |                              |                     |
| Temperature range                         | •          |                   | 10 90 °C                     |                     |

(\*) Versions with a higher dynamic range are also available as options

#### Temperature sensor

| Measuring element    |          | Pt 1000 according to EN 60751                              |
|----------------------|----------|------------------------------------------------------------|
| Execution            |          | Type DS                                                    |
| Diameter             |          | 5.0 mm - 5.2 mm - 6.0 mm - AGFW                            |
| Type of installation |          | 5.0 mm - direct (ball valve) / indirect (immersion sleeve) |
|                      |          | 5.2 mm - direct (ball valve) / indirect (immersion sleeve) |
|                      |          | 6.0 mm - indirect (immersion sleeve)                       |
|                      |          | AGFW - direct (ball valve)                                 |
| Cable length         | Standard | 1.5 m                                                      |
|                      | Optional | 3.0 m                                                      |

#### **Device elements**

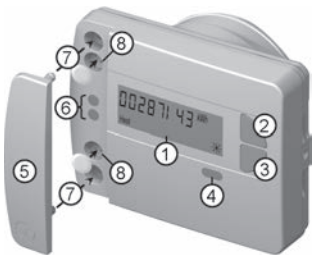

(1) LC display

The display is off as standard (sleep mode). The display can be activated by pressing a key.

- (2) Key <H > (horizontal)
- (3) Key < V > (vertical)
- (4) IrDA interface
- (5) Interface cover
- (6) Module interface
- (7) Attachment holes for external optical modules
- (8) User protection and slots for external cable connections

#### Navigating within the levels

1. To open the display loop or level operating scheme

Press the <H> or <V> key **briefly** to open the fast readout display loop.

Press the <H> or <V> key **longer than 3 seconds** to open the level operating scheme.

2. To change from any position on one level to the next level

Press the < H > key

3. To change to the next display within one level

Press the < V > key

#### Status displays

| Display            | Description                                                                                                    |
|--------------------|----------------------------------------------------------------------------------------------------|
| Imp1 Imp<br>Heat C | The data displayed apply for:         •Heat       •Imp1 = Impulse input 1         •Cool = Cold       •Imp2 = Impulse input 2                                         |
| (M)                | <ul> <li>(empty) = Displayed value is the current value</li> <li>M (Memory) = Value on a monthly or due date</li> </ul>                                              |
| (M-Day)            | Displayed value is a date value:<br>• Day = Current date<br>• M-Day = Date applies for a saved<br>annual or monthly value                                            |
| M-Check            | Displayed value is a checksum:<br>• Check = Checksum refers to the current consumption value<br>• M-Check = Checksum is valid for a saved<br>annual or monthly value |

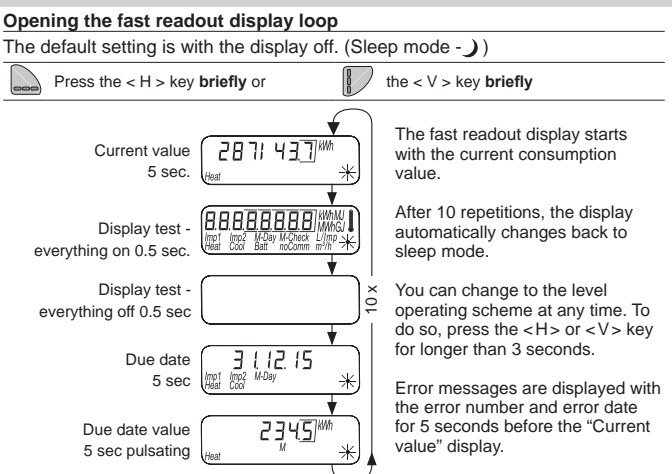

#### Opening the level operating scheme of the standard levels

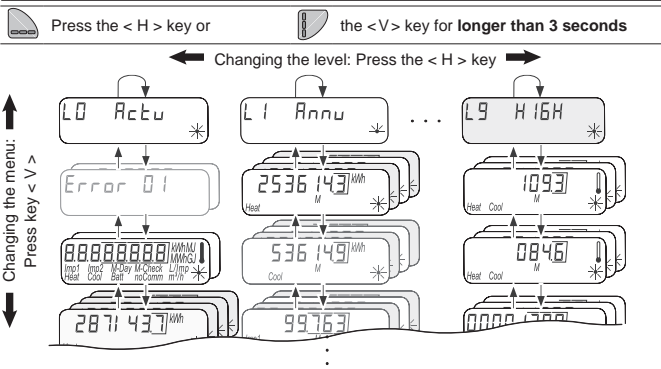

#### Overview of levels

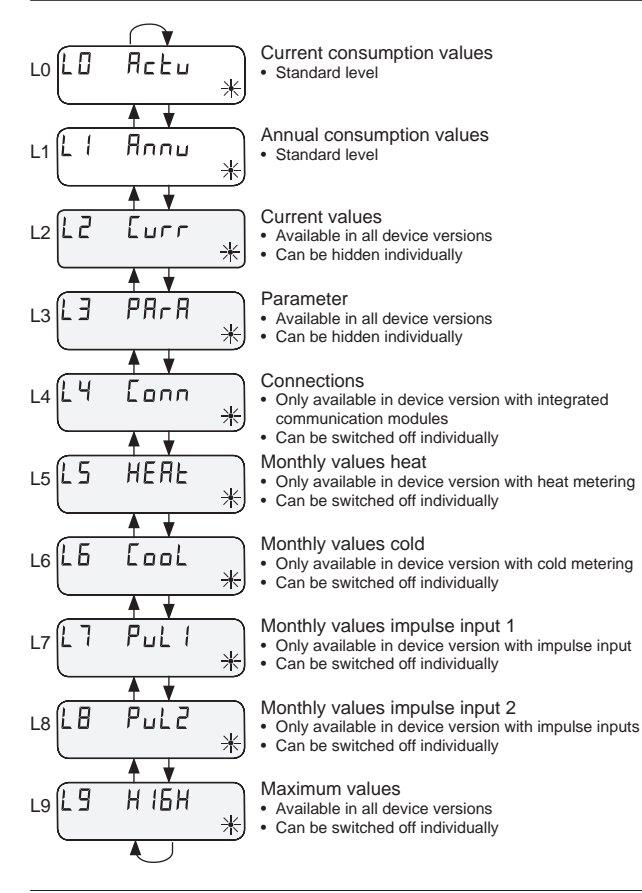

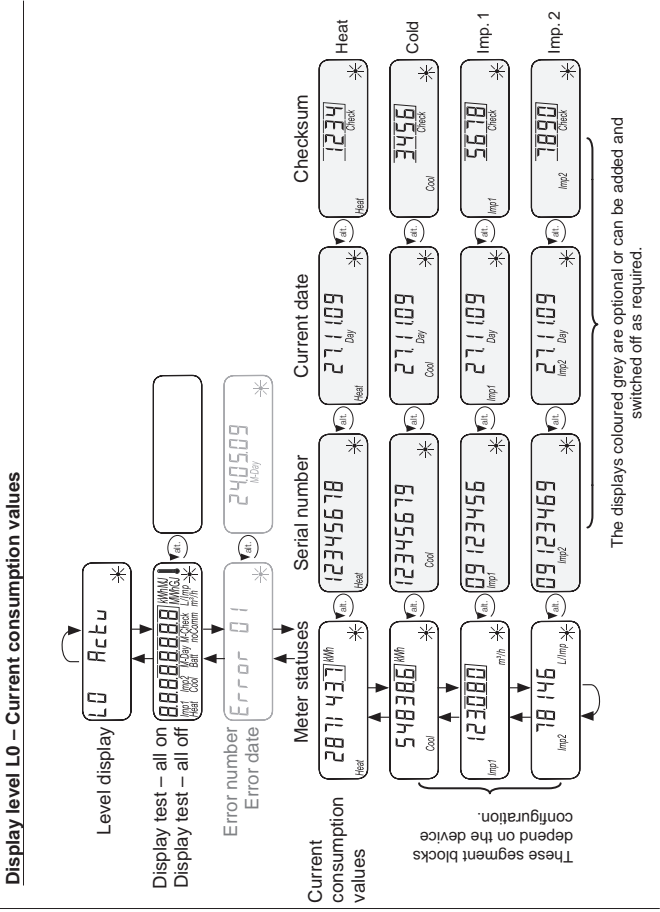

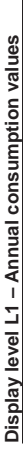

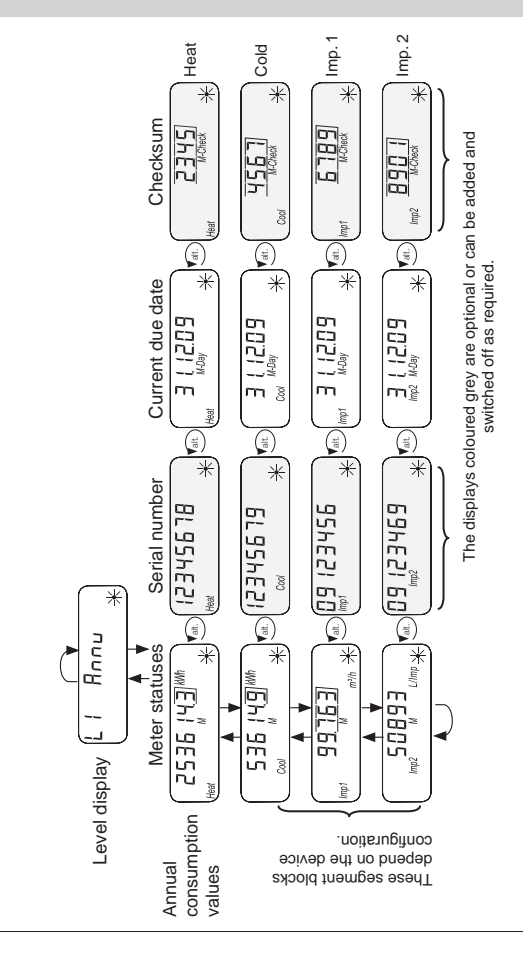

#### Display level L2 – Current values

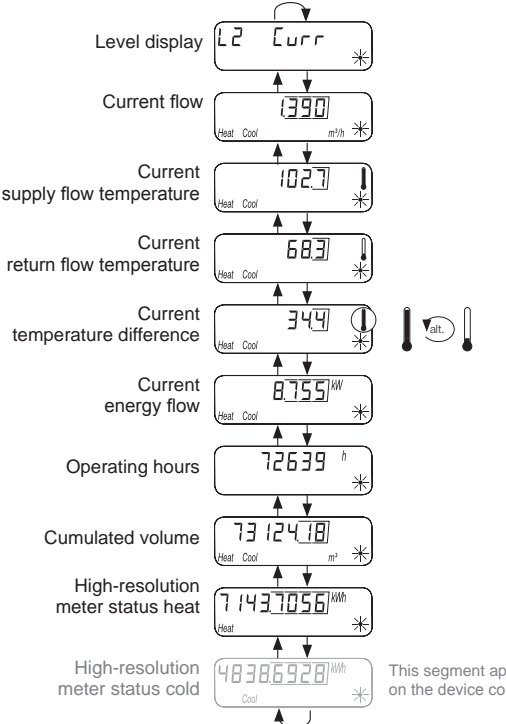

This segment appears depending on the device configuration.

#### **Display level L3 – Parameters**

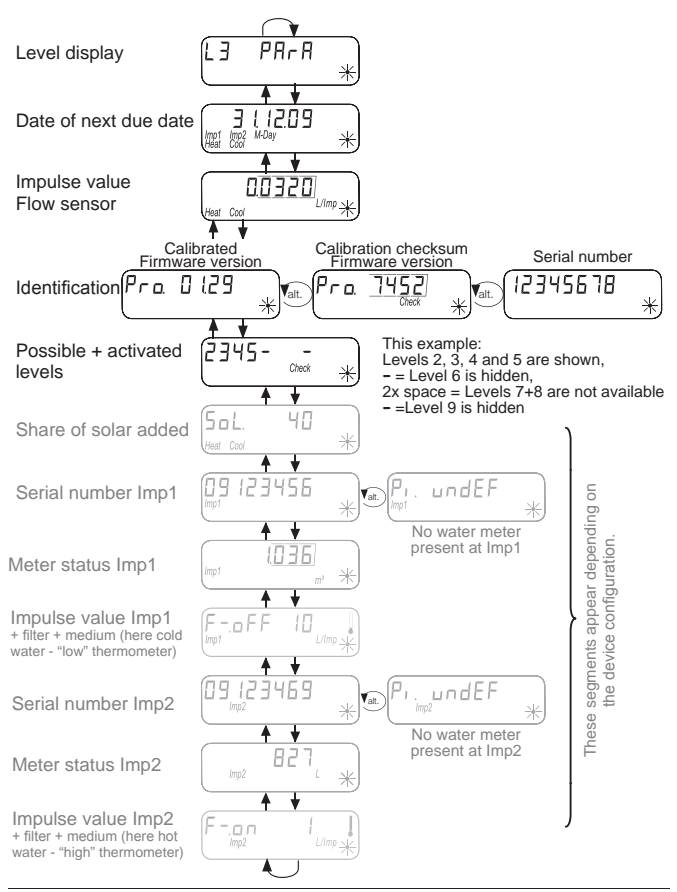

#### Display level L4 – Connections

These segment blocks appear depending on the device configuration.

#### Configuration of radio interface

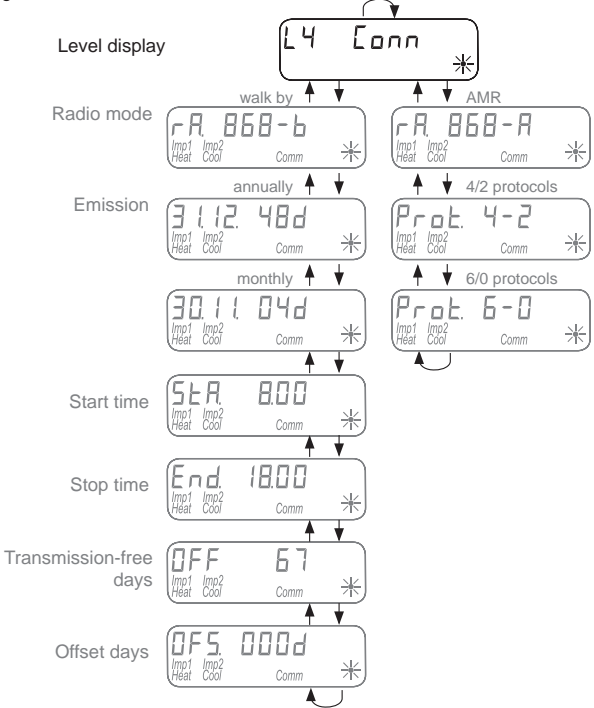

#### **Display level L4 – Connections**

These segment blocks appear depending on the device configuration.

#### Configuration of M-Bus interface

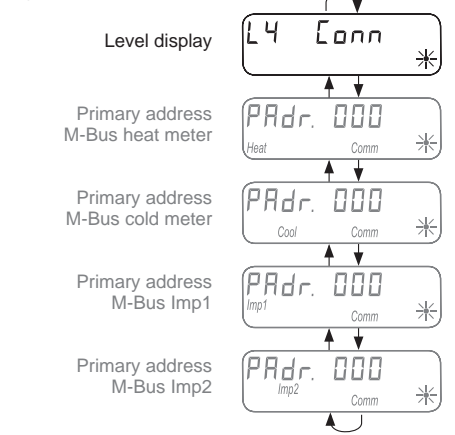

#### Configuration of impulse output

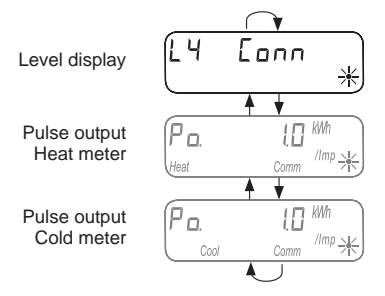

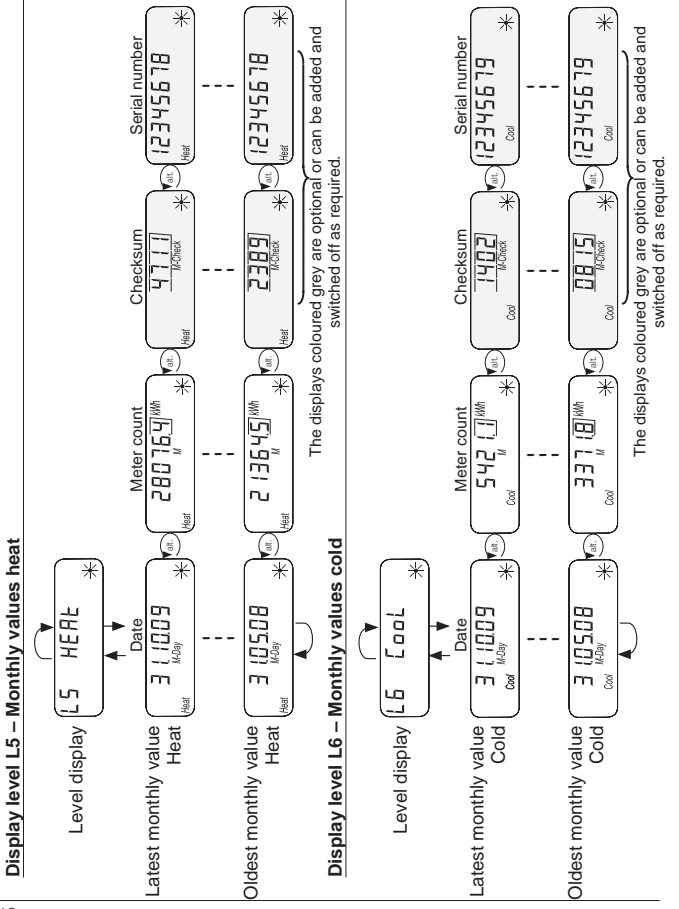

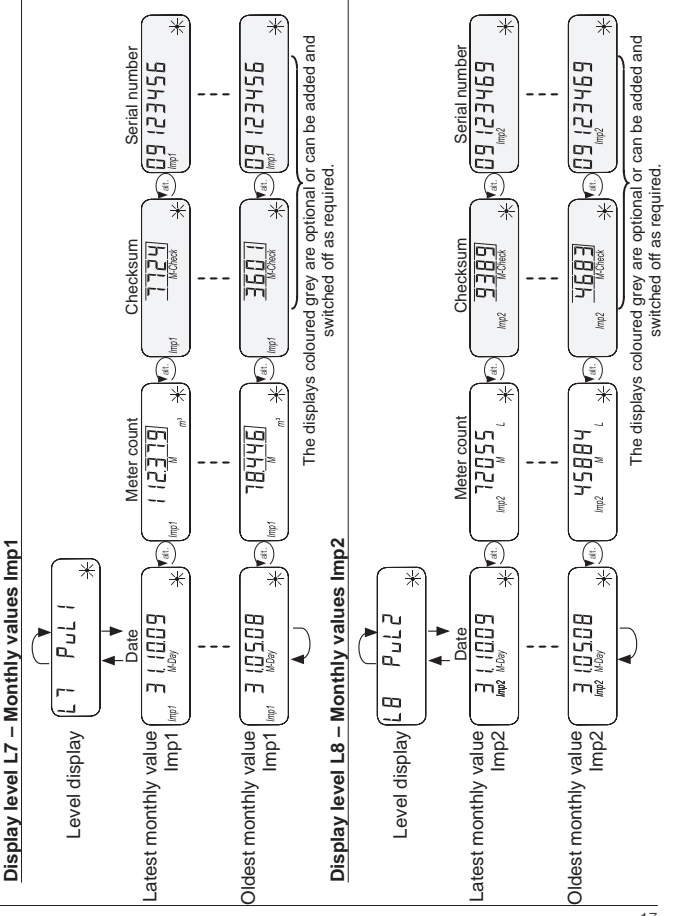

#### Display level L9 - Maximum values

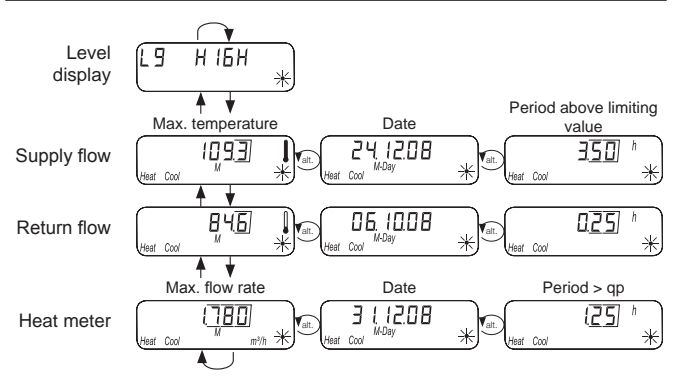

#### **Special operating states**

| Display                        | Description                                                           | Measures/Notes                                                                                                    |
|--------------------------------|-----------------------------------------------------------------------|----------------------------------------------------------------------------------------------------|
| noComm                         | • Communication credit<br>of the module interface<br>or IrDA exceeded | • Is eliminated after the credit period<br>(module = current day; IrDA = current<br>month) has passed.                                     |
| Batt                           | •Operating time<br>expired                                            | Device must be replaced                                                                                                    |
| FLa-d, r.<br>Heat Cool Check * | Wrong direction of flow                                               | Check installation<br>(note arrow on flow sensor)     Check piping     Check recirculating pumps and thermo-<br>stats for correct function |
|                                | •Temperature sensors<br>have been mixed up or<br>fitted incorrectly   | Check whether flow sensor has been<br>fitted in the right strand or     check type of installation of temperature<br>sensor                |

| Error display | Error display Error description Measures/Notes                   |                                                                                                    |  |  |  |  |  |
|---------------|------------------------------------------------------------------|----------------------------------------------------------------------------------------------------|--|--|--|--|--|
| Error 01      | Hardware error or<br>damaged firmware                            | •Check flow sensor, connection ca-<br>ble and calculator unit for external<br>damage     •Device must be replaced                                                      |  |  |  |  |  |
| Error 03      | •Add-on module has<br>been paired with an-<br>other meter before | •The module has the measuring data<br>of another heat meter<br>•Save data, since these are overwrit-<br>ten after a short time<br>•Press any key to delete the display |  |  |  |  |  |
| Error 06      | •Supply flow sensor broken                                       | <ul> <li>Check temperature sensor and pipes<br/>for mechanical damage</li> <li>Device must be replaced</li> </ul>                                                      |  |  |  |  |  |
| Error 07      | •Short circuit supply flow sensor                                | <ul> <li>Check temperature sensor and pipes<br/>for mechanical damage</li> <li>Device must be replaced</li> </ul>                                                      |  |  |  |  |  |
| Error 08      | •Return flow<br>sensor broken                                    | <ul> <li>Check temperature sensor and pipes<br/>for mechanical damage</li> <li>Device must be replaced</li> </ul>                                                      |  |  |  |  |  |
| Error 09      | •Short circuit<br>return flow sensor                             | <ul> <li>Check temperature sensor and pipes<br/>for mechanical damage</li> <li>Device must be replaced</li> </ul>                                                      |  |  |  |  |  |

If a serious error occurs with the device, the display loop.

If the incorrect direction of flow is established. error code and error date are displayed in the the message "Flo.-dir." appears on the display.

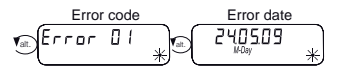

Wrong direction of flow La-d, r. \*

#### **Device information**

The heat meter is equipped with an M-Bus interface and two impulse inputs. The M-Bus interface is used to transmit the consumption values measured to an M-Bus control unit.

The impulses from up to two water meters with impulse output are recorded by two impulse inputs and transmitted to the M-Bus control unit.

The heat meter is equipped with a detachable calculator unit.

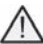

A screw-type meter as a compact version or a 2" capsule meter are not available. The installation of add-on modules is not possible with this heat meter.

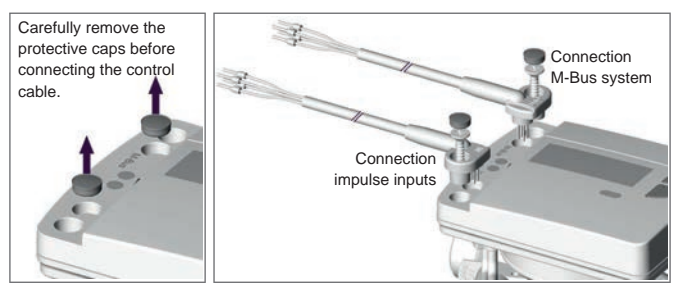

#### Colour assignment connection cable

| Impulse input | lmp1  | orange (ground)       | brown                |
|---------------|-------|-----------------------|----------------------|
|               | lmp2  | red (ground)          | black                |
|               |       |                       |                      |
| M-Bus         | M-Bus | orange (not occupied) | brown (not occupied) |
|               | M-Bus | red                   | black                |

#### **Temperature sensor**

| Measuring element    |     |                    | Pt 1000 according to EN 60751             |  |
|----------------------|-----|--------------------|-------------------------------------------|--|
| Execution            |     |                    | Type DS                                   |  |
| Diameter             |     |                    | 5.0 mm - 5.2 mm                           |  |
| Type of installation |     | 5.0 mm - direct (l | pall valve) / indirect (immersion sleeve) |  |
|                      |     | 5.2 mm - direct (I | call valve) / indirect (immersion sleeve) |  |
| Cable length         | Sta | ndard              | 1.5 m                                     |  |
| Optional             |     | otional            | 3.0 m                                     |  |

#### Impulse input device

| Classification           | in accordance with EN 1434-2, Class IB<br>Restriction: Switching threshold at low level max. 0.25 V |  |
|--------------------------|----------------------------------------------------------------------------------------------------|--|
| Impulse length           | <u>&gt;</u> 100 ms                                                                                  |  |
| Impulse frequency        | S Hz (2.5 Hz with filter setting "on")                                                              |  |
| Source current           | <u>&lt;</u> 0.1 mA                                                                                  |  |
| Number of impulse inputs | 2                                                                                                   |  |

#### Impulse outputs (sources)

| Solenoid switch    | Reed contact   |
|--------------------|----------------|
| Integrated circuit | Open collector |
| Namur sensor       | Not possible   |

#### Connection to the M-Bus

The M-Bus cable is installed on the basis of EN 13757-2.

Please note the following instructions:

- Use high-quality spring-loaded terminals or crimped connections suitable for the cross-sections.
- > Avoid unnecessary scanning of the M-Bus.
- > Put the M-Bus into operation in one session if possible.
- > Avoid switching the M-Bus off.
- > Avoid short-circuits in the M-Bus cable during service work and retrofit installations.

#### Secondary and primary addresses in the M-Bus system

All logical devices (heat and cold meter, hot/cold water meter, ...) are identified in the M-Bus system with a secondary and primary address.

#### Secondary addresses

Use of secondary addressing is the default setting. With secondary addressing, the meter number and other device properties are used for identification.

These parameters are used to generate a 16-digit secondary address that is used for identification in the M-Bus system.

#### Example heat meter:

You connect a heat meter to the M-Bus system. Following a search run in the M-Bus control unit, the heat meter is detected **automatically** and a secondary address is formed from the heat meter device number and other properties of the heat meter.

#### Example water meter at impulse input:

You connect a water meter to Imp1. Following **manual input** of the water meter device number and meter properties such as existing meter status or impulse value, a secondary address is formed for identification in the M-Bus system.

The water meter device number and meter properties are defined on level L3 (Parameters) on the heat meter.

The manufacturer code is part of the secondary address. This manufacturer code is always shown as "LSE" in the secondary address, no matter who the actual manufacturer of the water meter is.

#### Primary addresses

Alternatively, a 3-digit primary address can be allocated for each logical device and used to identify the heat meter or the water meters connected to the impulse inputs in the M-Bus system.

The primary addresses (1-250) are allocated in level L4 (Conn) on the heat meter.

#### Transmitting consumption data to the M-Bus

#### Transmission of the cold quantity

In the case of a heat meter with optional cold range, a second metering device with an ID number calculated from the parameter FabNo. of the heat meter +1 is displayed in the M-Bus system for cooling energy metering. This device is assigned the medium "Cold" in the data record.

| Example: | ID Heat | 00.123.456 |
|----------|---------|------------|
|          | ID Cold | 00.123.457 |

#### Readout parameters heat/cold metering

The following parameters are read out of the heat meter with optional cold range and transmitted to the M-Bus control unit:

- Device number (8-digit)
- Medium/software version
- Time/date
- Error status (readout 5 or 45 times per day)
- Error date
- Current consumption values (heat or cold)
- Due date (identical to heat meter)
- Due date value (heat or cold)
- Can be read out using Q suite 5:
- 15 monthly values (heat or cold)

#### Transmission of the impulse values

If additional water meters with impulse output are connected to the heat meter, the heat meter transmits the impulse measurement data in addition to the heat and cold metering data.

#### Readout parameters impulse measurement

- Device number (8-digit)
- Medium/software version
- ) Time/date
- Error status (readout 5 or 45 times per day)
- Error date
- Current consumption values (volume hot or cold water)
- Due date (identical to heat meter)
- Due data value (hot or cold water)
- 15 monthly values (hot or cold water)

Can be read out using Q suite 5:

#### Setting parameters for impulse inputs

For water meters with impulse output to be able to be read out, the meter number and meter properties must be defined.

Possible properties include input impulse value and the unit which the external water meter uses for counting. The initial values can also be set, however. The current meter values of the connected water meters should be used for input.

#### Setting possibilities: Impulse value, units, filter

| Impulse value (volume metering) | Unit shown on the display |
|---------------------------------|---------------------------|
| 1 litre per impulse             | Litres or m <sup>3</sup>  |
| 10 litres per impulse           | Litres or m <sup>3</sup>  |

| Water meter     | 1 L per impulse      | 10 L per impulse     |
|-----------------|----------------------|----------------------|
| Qn 2.5 (Qp 1.5) | Filter: "on" / "off" | Filter: "on" / "off" |
| > Qn 4 (Qp 2.5) | Filter: "off" only   | Filter: "on" / "off" |

#### Setting the filter

The activated filter ("on") reduces the scanning rate of the impulse frequency from 5 Hz to 2.5 Hz. A lower scanning rate increases the immunity against external impulses.

The filter settings are found on display level L3 "Parameters" under parameter setting for impulse inputs 1 and 2.

#### Setting password parameters

To be able to activate parameter setting mode, you have to be prove authorisation by entering a PIN.

The default standard PIN (3-digit figure) is printed on the packaging product label.

Once the PIN has been accepted, further parameters can be set without PIN input. Validity is lost if a level other than L3 or L4 is selected.

#### Setting parameters for external water meters

Activate the standard operating scheme by pressing the < V > or < H > key for longer than 3 seconds. In the following example, parameters are set for impulse input 1. (*lmp1*)

| H           | Open level L3.                                                                                                    | EJ       | PArA            | *        |
|-------------|----------------------------------------------------------------------------------------------------|----------|-----------------|----------|
| V           | Open the Imp1 display.                                                                                                    | (Imp1    | proef           | );;      |
| 1           | "Pi. and EF" appears if a water meter with a device numb signed to impulse input 1 /mp1 yet. Otherwise the water meter device number will appear. | er has n | ot been a       | S-       |
|             | Setting parameters for Imp1                                                                                                    |          |                 |          |
| H<br>tv     | <u>Press and hold</u> the $<$ H $>$ key and then<br>the $<$ V $>$ for the password query.                                                         |          | 5 000           | ×        |
| H           | Use the < H > and < V > keys to enter the password.<br><i>Example:</i> "666"                                                                      |          | 5 666           | -<br>    |
|             | <u>Press and hold</u> the < H > key and then<br>the < V > to confirm the password.<br>The meter number input mask will appear on the display.     |          | ŎŎŎŎŌ           | );;      |
|             | Use the < H > and < V > keys to enter the 8-digit meter<br>number.<br><i>Example: "12345678".</i>                                                 |          | Ÿ <u>\$6</u> 18 | -<br>;;; |
| H<br>tv     | <u>Press and hold</u> the < H > key and then<br>the < V > to confirm the meter number.<br>The 8-digit meter number is shown on the display.       |          | 45678           | Х        |
| V           | Use the < V > key to change to the display for setting<br>the parameters for the meter status and display units<br>$L$ or $m^3$ .                 |          |                 |          |
| H<br>T<br>V | <u>Press and hold</u> the < H > key and then<br>the < V > to change to parameter setting mode.                                                    |          |                 |          |
| H           | Use the < H > and < V > keys to enter the meter status and display unit.<br><i>Example: "00004711" and</i> $M^3$ as display unit.                 |          |                 |          |
|             | Parameter setting continued on the next nage                                                                                                    |          |                 |          |

| ontir      | nued: Setting parameters for Imp1                                                                 |            |
|------------|---------------------------------------------------------------------------------------------------|------------|
| H          | <u>Press and hold</u> the $<$ H $>$ key and then                                                  |            |
| (000)<br>+ | the $< V >$ to contirm the entries.                                                               |            |
| V/         | The display will show the meter status "4711" and ill" as the                                     | mi N       |
| -          | Use the $< V >$ key to change to the display for the                                              |            |
| 8V)        | impulse properties, the impulse value and the type of                                             | (F-oFF ( ) |
| U          | medium (hot or cold water).                                                                       |            |
| H          | Dress and hold the cill class and then                                                            | C STAR STA |
| ±          | <u>Press and noid</u> the $< H >$ key and then<br>the $< V >$ to change to parameter setting mode |            |
| iv         | the < v > to change to parameter setting mode.                                                    |            |
| H          | Use the < H > and < V > keys to adapt the filter, the                                             |            |
|            | impulse value (volume metering) and the unit. Example:                                            |            |
|            | Filter "on" (reduction of scanning frequency) - "10" - "hot water"                                |            |
| H          | Press and hold the $< H > key and then$                                                           | <u>(</u> ) |
| ÷          | $r_{12}$ the confirm the entries                                                                  |            |
| Ĭ          |                                                                                                   | <u> </u>   |
| (1)        | Use the $< V >$ key if you wish to set parameters for the                                         |            |
| V          | second impulse output <i>Imp</i> 2.                                                               |            |
|            | ,                                                                                                 |            |
| H          | Press the < H > key to leave parameter setting mode                                               | (L4 Eonn ) |
| 660        | and return to the standard operating scheme.                                                      | L ×        |
|            | End of setting parameters for Imp1                                                                |            |

#### Checking parameter settings

| H | Open level L3 in the standard operating scheme.                          | EJ  | PArA  | * |
|---|--------------------------------------------------------------------------|-----|-------|---|
|   | Use the < V > key to scroll through the displays for $Imp1$ and $Imp2$ . | Pı. | undEF |   |

#### Resetting the water meter number

You can reset the water meter number for Imp1 and Imp2 by entering an 8-digit "0" as the meter number. "Pi. and EF" appears in the display again for a free impulse input.

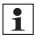

C

When meter numbers are reset, all the meter impulses counted up to this point are reset and deleted permanently.

#### Setting the primary address parameters for the M-Bus

Activate the standard operating scheme by pressing the < V > or < H > key for longer than 3 seconds.

The following example shows how to set parameters for the M-Bus primary address.

| H                                          | Open level L4.                                                                                                    | L4 Eonn X                  |  |  |  |
|--------------------------------------------|----------------------------------------------------------------------------------------------------|----------------------------|--|--|--|
|                                            | Open the primary address display.                                                                                                    | PRdr. 123<br>Heat Comm -1- |  |  |  |
| Defining the primary address for the M-Bus |                                                                                                    |                            |  |  |  |
|                                            | Press and hold the $<$ H $>$ key and then<br>the $<$ V $>$ for the password query.                                                                |                            |  |  |  |
| H                                          | Use the < H > and < V > keys to enter the password.<br><i>Example: "666"</i>                                                                      |                            |  |  |  |
| H<br>V                                     | <u>Press and hold</u> the < H > key and then<br>the < V > to confirm the password.<br>The input mask will appear on the display.                  | PRdr. 000                  |  |  |  |
| H                                          | Use the < H > and < V > keys to enter the 3-digit primary<br>address.<br><i>Example: "123"</i> .                                                  | PRdr.                      |  |  |  |
|                                            | <u>Press and hold</u> the < H > key and then<br>the < V > to confirm the primary address.<br>The 3-digit primary address is shown on the display. | PRdr. 123<br>Heat Comm     |  |  |  |
| H                                          | Press the < H > key to leave parameter setting mode<br>and return to the standard operating scheme.                                               | LY Conn                    |  |  |  |
|                                            | End of setting parameters for M-Bus primary addr                                                                                                  | ess                        |  |  |  |

#### Checking parameter settings

|            | Open level L4 in the standard operating scheme.   | L Y           | Eonn        | ); |
|------------|---------------------------------------------------|---------------|-------------|----|
| <b>V</b> 1 | Use the < V > key to scroll through the displays. | PRdr.<br>Heat | 123<br>Camm | Ţ  |